## **XVM279BT Firmware Update Instruction**

Jan. 15 . 2021

## **MCU Firmware Update**

1. Make the download folder of updated F/W file on the background of your PC.

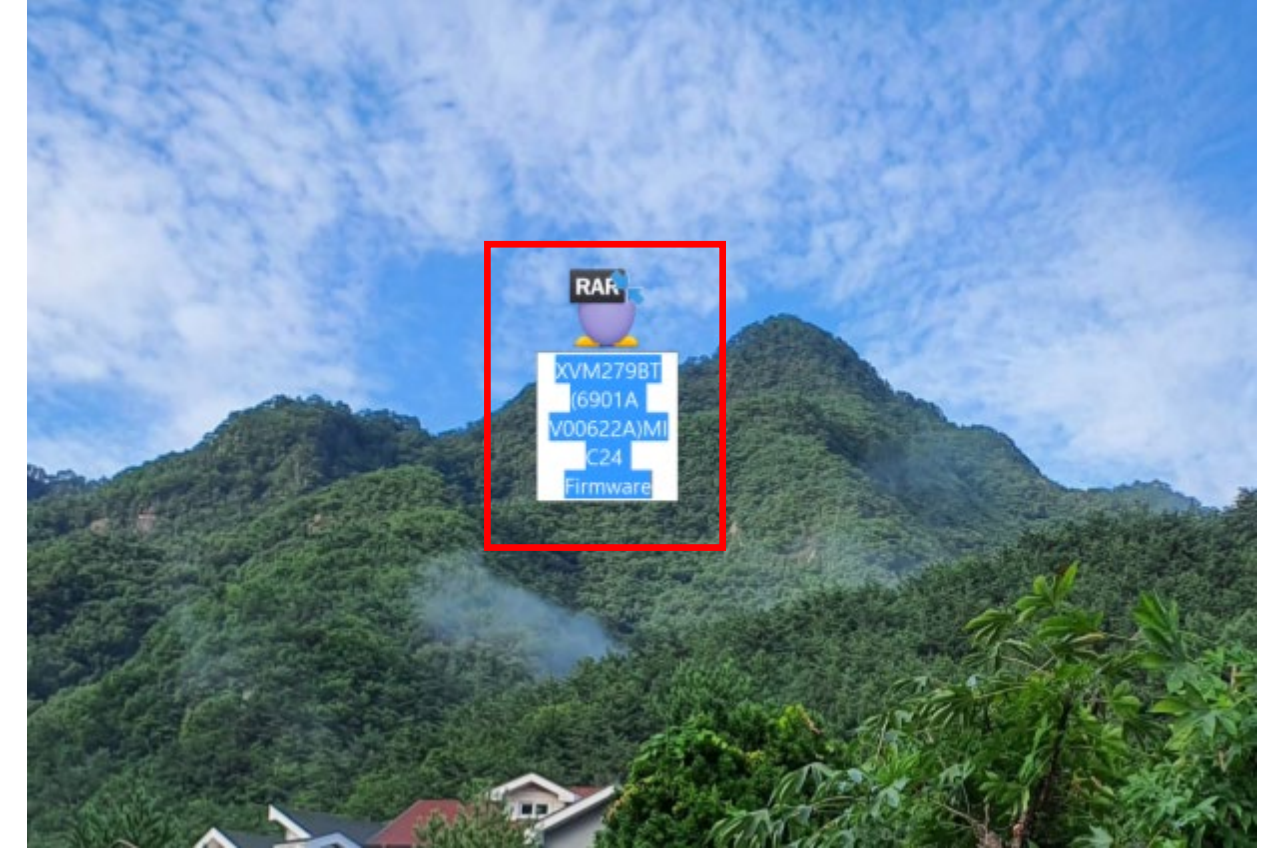

2. Unzip the downloaded file and you can see the below folder.

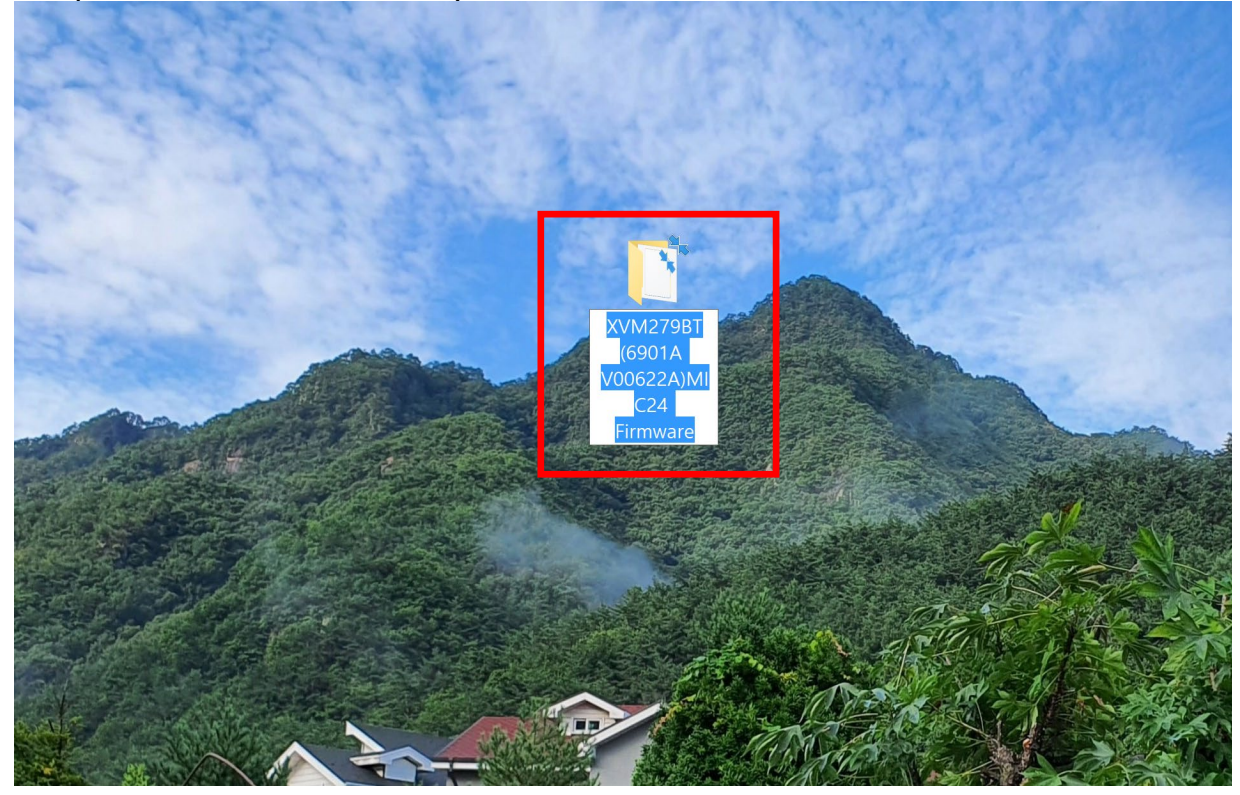

## 3. Open the folder from unzipped folder.

| XVM279B1(6901A V00                      | 622A)MIC24 Firmwar | 9                  |               |                |                                                                                                    |                      |
|-----------------------------------------|--------------------|--------------------|---------------|----------------|----------------------------------------------------------------------------------------------------|----------------------|
| 파일 홈 공유                                 | 보기                 |                    |               |                |                                                                                                    |                      |
| ★ ▲ ▲ ▲ ★ ★ ★ ★ ★ ★ ★ ★ ★ ★ ★ ★ ★ ★ ★ ★ | │                  | 성기<br>영지 위치 · 위치 · | 사제 이름<br>바꾸기  | [ 집 새 항목 ▼     | ▲성         월기 ▼           ▲성         교편집           ◆ 히스토리         000000000000000000000000000000000000 | ➡ 모-<br>음 선'<br>₽ 선' |
| 25                                      | 보느                 |                    | 구성            | 새로 만들기         | 열기                                                                                                    |                      |
| ✓ 📜 =                                   |                    |                    |               |                |                                                                                                    |                      |
| ← → ∨ ↑ 🖡 × x                           | VM279BT(6901A V00  | 522A)MIC24 Firmwar | e             |                | ~                                                                                                    | Ū                    |
|                                         | 이름                 | 2                  | 만든 날짜         | 유형             | 크기                                                                                                    |                      |
| 📌 바로 가기                                 |                    | il 600v bfu        | 2021 01 15 0  | ㅎ 12:02 며니 파이  | REOKE                                                                                                  |                      |
| 📔 Documents                             | * 😐                | JI_090X.blu        | 2021-01-13 ±- | 후 12.03 BFO 파일 | OOOKB                                                                                                  |                      |
| 🔚 사진                                    | *                  |                    |               |                |                                                                                                    |                      |
| SDHC (E:)                               | *                  |                    |               |                |                                                                                                    |                      |
| 誟 Dropbox                               |                    |                    |               |                |                                                                                                    |                      |
| 💄내 PC                                   |                    |                    |               |                |                                                                                                    |                      |
| 📙 3D 개체                                 |                    |                    |               |                |                                                                                                    |                      |
| 🛅 Documents                             |                    |                    |               |                |                                                                                                    |                      |
| 🔈 다운로드                                  |                    |                    |               |                |                                                                                                    |                      |
| 📠 동영상                                   |                    |                    |               |                |                                                                                                    |                      |
| 🔚 바탕 화면                                 |                    |                    |               |                |                                                                                                    |                      |
| 🔚 사진                                    |                    |                    |               |                |                                                                                                    |                      |
| 🚺 음악                                    |                    |                    |               |                |                                                                                                    |                      |
| 🐛 로컬 디스크 (C:)                           |                    |                    |               |                |                                                                                                    |                      |

4. Find the updated firmware file, JL690x file, and copy it into your USB Thumb Drive.

| 쾨 USB 드라이브 (F:)                         | 관리                                |                             |                                                 |                                                                                      |
|-----------------------------------------|-----------------------------------|-----------------------------|-------------------------------------------------|--------------------------------------------------------------------------------------|
| 파일 홈 공유 보                               | 기 드라이브 도구                         |                             |                                                 |                                                                                      |
| ★ ▲ ▲ ▲ ★ ★ ★ ★ ★ ★ ★ ★ ★ ★ ★ ★ ★ ★ ★ ★ | ★ 잘라내기<br>☞ 경로 복사<br>Î 바로 가기 붙여넣기 | 이동 복사<br>위치 * 위치 *<br>구성    | ▲ <sup>1</sup> 새 항목 * ▲ 1 빠른 연결 * ▲ 4 풀더 새로 만들기 | <ul> <li>▲ 열기 ▼</li> <li>▲ 열기 ▼</li> <li>교 편집</li> <li>▲ 히스토리</li> <li>열기</li> </ul> |
| - 📕 🗸                                   |                                   |                             |                                                 |                                                                                      |
| ← → ∽ ↑ 🕽 > USB 🗄                       | 드라이브 (F:)                         |                             |                                                 | `                                                                                    |
|                                         | 이름                                | 만든 날짜                       | 유형                                              | 크기                                                                                   |
| ✓ ★ 바로 가기                               | , <b>≁</b> □ jl_69                | <b>0x.bfu</b> 2021-01-15 오후 | 12:09 BFU 파일                                    | 869KB                                                                                |
| 💺 사진                                    | *                                 |                             |                                                 |                                                                                      |
| <b>~?</b> E:₩                           | *                                 |                             |                                                 |                                                                                      |
| > 🗦 Dropbox                             |                                   |                             |                                                 |                                                                                      |
| > 🍠 내 PC                                |                                   |                             |                                                 |                                                                                      |
| > Ĵ USB 드라이브 (F:)                       |                                   |                             |                                                 |                                                                                      |
| > 🕩 네트워크                                |                                   |                             |                                                 |                                                                                      |

5. Insert the USB thumb drive that contains JL690x file into the USB Slot of XVM279BT unit in the radio mode as below.

| MIC     |                       |         | *      | *                                                                                                    |
|---------|-----------------------|---------|--------|----------------------------------------------------------------------------------------------------|
|         | Radio                 | SD Card | USB    | Phone                                                                                                    |
|         | *5                    | Chris   |        | 1 and the second second |
|         | Audio                 | Rux In  | Camera | Settings                                                                                                    |
| AUX     |                       | РМ      | 12:26  |                                                                                                    |
| изв хум | 1279BT 7"TFT TOUCH SC | REEN DO |        | 🕄 Bluetooth <sup>®</sup>                                                                                                    |

6. When a USB Thumb drive with JL690x firmware is inserted into the USB port of the device, the TFT LCD will display as the following screen.

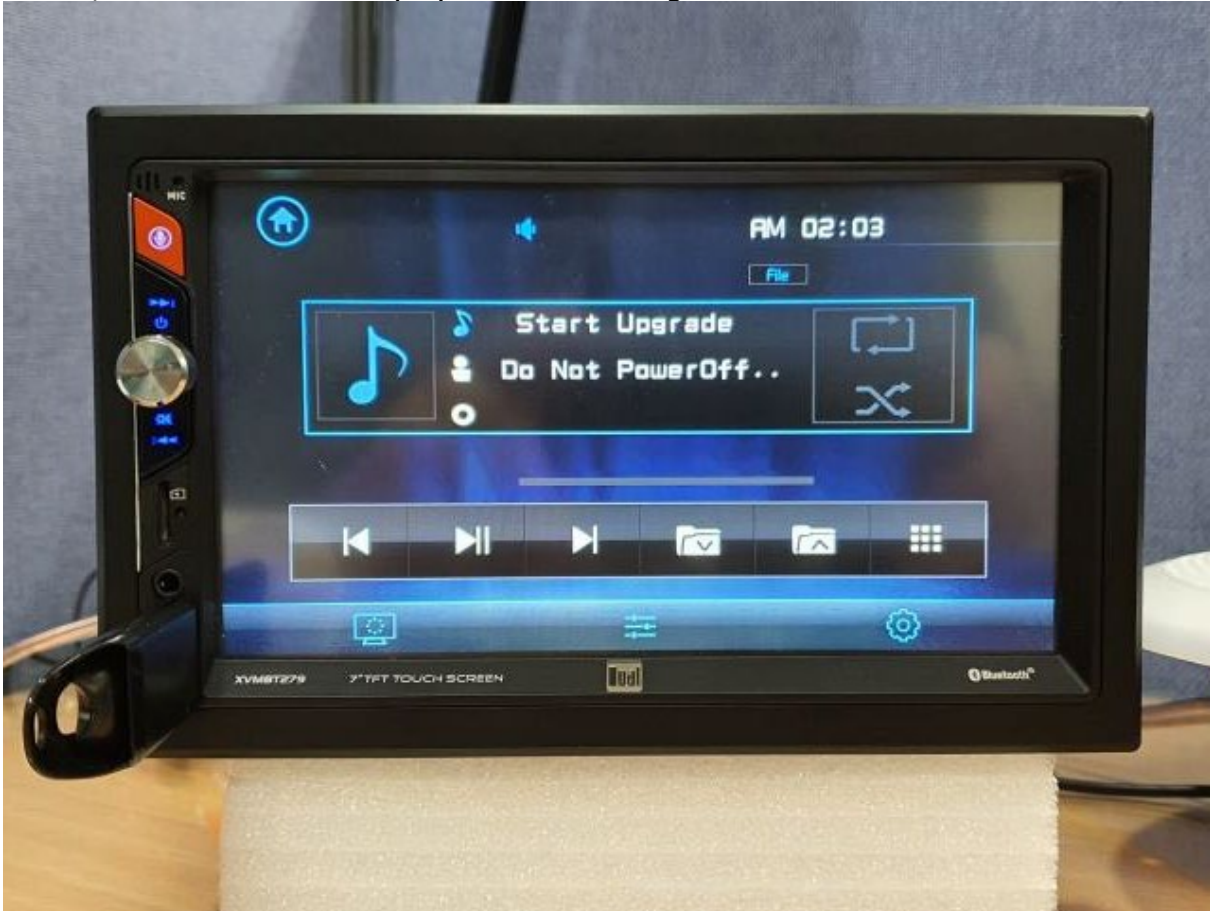

7. When the firmware update is completed, the unit power is off. When the Firmware Update is completed, remove the USB Thumb Drive from the unit.

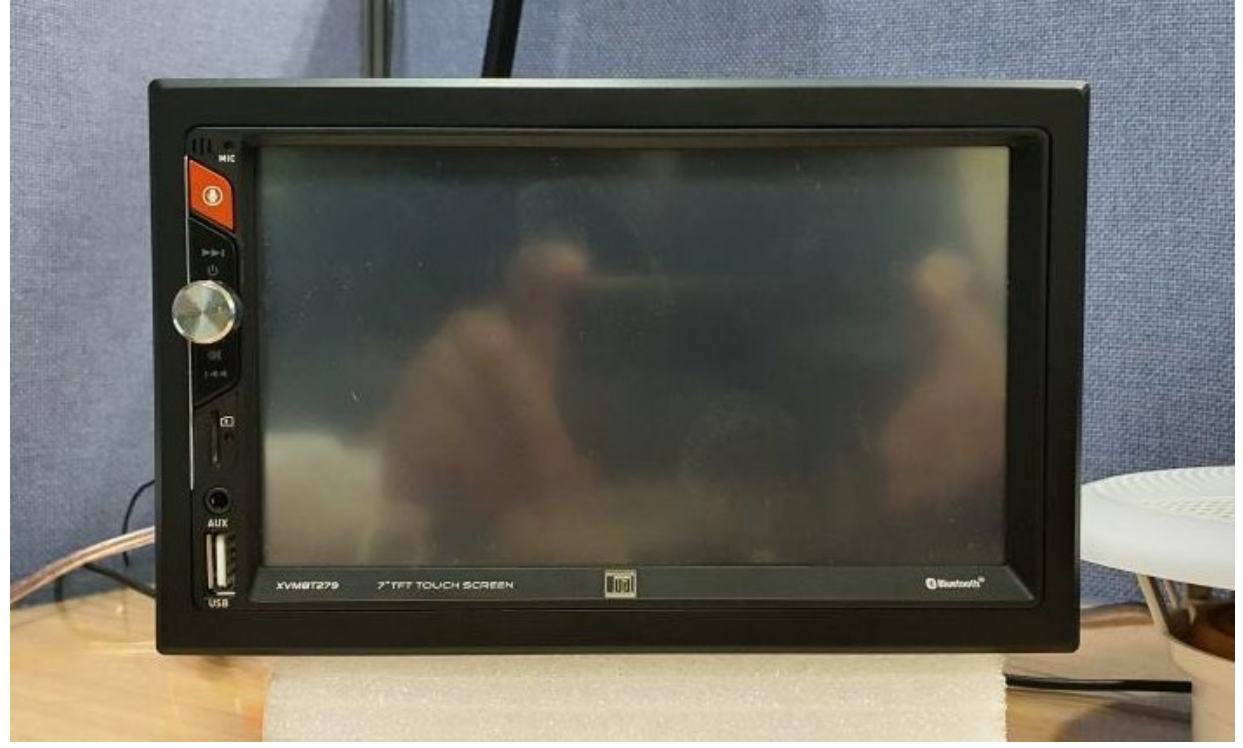

## **Checked Update Firmware Version**

1. On the Main Menu screen, select the Settings Icon.

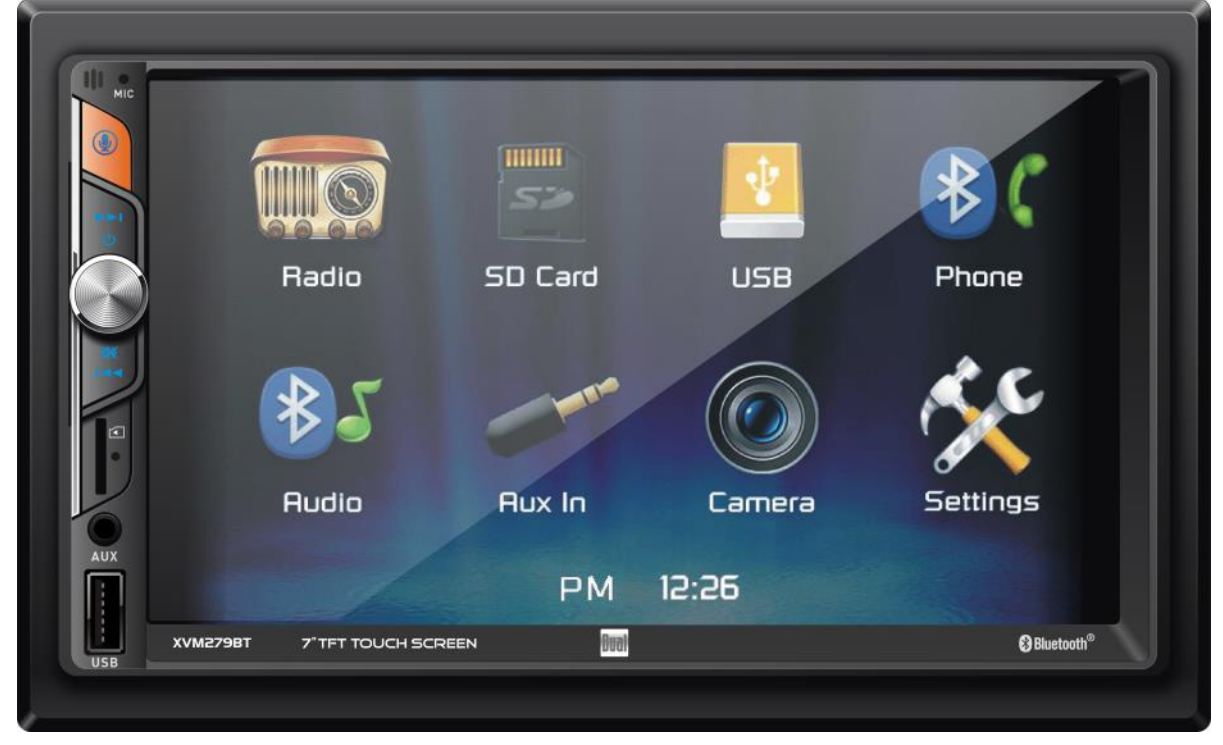

2. On the Settings screen below, select the Version Menu that appears when you press the down arrow.

|              | 1 5 4 10 1         | AW15:0 | o Settings     |  |
|--------------|--------------------|--------|----------------|--|
|              | Time Settin        | 9      |                |  |
|              | Beep<br>Camera     |        |                |  |
|              | Loudness           |        |                |  |
|              | Calibration        |        |                |  |
|              |                    |        | 0              |  |
| USB XVM8T279 | 7"THT TOUCH SCREEN | Ial    | () Eventuaria* |  |

3. If you press the Version Menu, you can check the updated Firmware Version as shown below.

|       | <ul> <li>************************************</li></ul> | ★ 10  MCU VER  GPU VER | *<br>27981.<br>87279 | AM12:00 2 | Settings     |  |
|-------|---------------------------------------------------------|------------------------|----------------------|-----------|--------------|--|
| AUX   | <u>_</u>                                                | J                      | #                    | 6         | )            |  |
| USB - | XVMBT279 7"TFT                                          | TOUCH SCREEN           | lual                 |           | 3 Bluetooth® |  |